## ED – Lab Specimen and Barcode Scanning

Audience: EDRN, ED TECH,

Open the patient's record and go to the ED Narrator.

- 1. Scan the patient's armband.
- 2. Select the Print Label button next to your order(s). You can choose multiple orders.

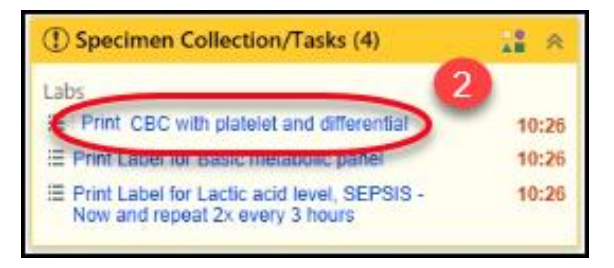

- 3. If you neglected to scan the patient's armband, you will get a warning.
- 4. The lab order selected will default with a checked box. Check all labs that apply.
  - a. If a printer has been mapped to your computer, the label printer name will be visible. There is no need to scan the printer.

| 1 Change |                                                   |  |
|----------|---------------------------------------------------|--|
| R Cased  | platelet and differential (AUSTSID)               |  |
| - Mint I | Tue Aut 30, 2003 6 28 PM<br>H Tue 6/30/29 at 1628 |  |
|          |                                                   |  |
|          | Patient Scan - TrainingPumps, Jasmin Donuts       |  |
|          | Patient not scanned                               |  |
|          | Scan the patient                                  |  |
|          | Select an eventide reactor to continue            |  |
|          | Duritide reason                                   |  |
|          |                                                   |  |
|          | dennet. Garcel                                    |  |
|          |                                                   |  |

5. If the label printer field is blank. Scan the barcode label on the printer using the designated handheld scanner.

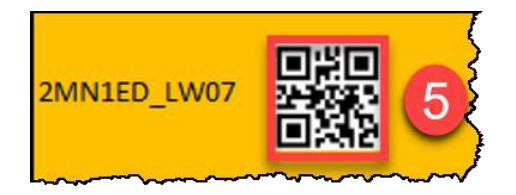

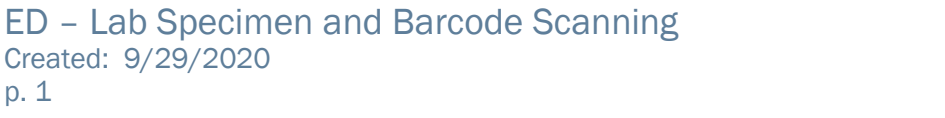

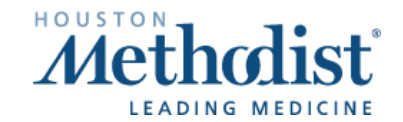

### ED – Lab Specimen and Barcode Scanning

- 6. The **Label Printer** area is now populated with the printer ID.
- 7. Click **Print Label** to print needed labels for specimens.

| These are no displa                           | a harma for this contact                                                         |  |
|-----------------------------------------------|----------------------------------------------------------------------------------|--|
| There are no espe                             | f minis de lais crom.                                                            |  |
| Blood                                         |                                                                                  |  |
| CBC with plu<br>Scheduled Tu<br>Ordered: On T | telet and differential (8691980)<br>e Jun 30, 2020 6:28 PM<br>we 6:39/20 at 1828 |  |
|                                               |                                                                                  |  |
|                                               |                                                                                  |  |
|                                               |                                                                                  |  |
|                                               |                                                                                  |  |

After collecting the specimen and placing the labels on the specimen container.

- 8. Click Collect on the correct order.
- The Reprint Label button is available for a ONE-TIME reprint of the specimen label. DO NOT USE THE SAME PRINTER FOR REPRINT. If there is an error with the second reprint, you must contact the lab for reprinting of specimen labels.

| (1) Specimen Collection/Tasks (4)                                              | 18 ×  |
|--------------------------------------------------------------------------------|-------|
| Labs                                                                           |       |
| Reprint Label for CBC with platelet and                                        | 10:26 |
| Collect CBC with platelet and differential                                     | 10:26 |
| E Print Label for Basic metabolic panel                                        | 10:26 |
| Print Label for Lactic acid level, SEPSIS -<br>Now and repeat 2x every 3 hours | 10:26 |

- 10.**Scan** the specimen label when prompted.
- 11. Collection Date and Collection Time are added when specimen is scanned. If an update is needed, you can make the changes here.
- 12. Click Accept.

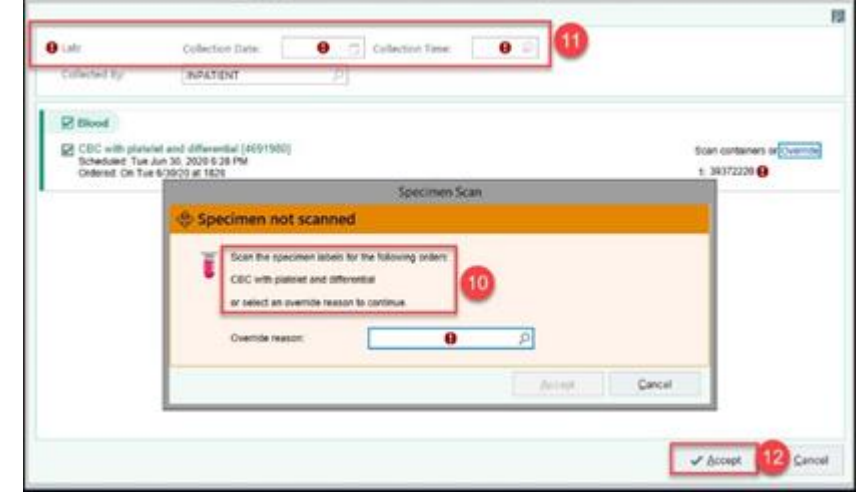

#100454106 - Co.

13. When complete, the item is removed from the **Specimen Collection Task** list and the documentation appears in your **Event Log**.

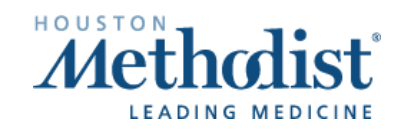

# ED – Lab Specimen and Barcode Scanning

#### **Common Barcode Specimen Printer Errors**

If the barcode specimen label does not print and the

- 1. Data Light is blinking, but the barcode label printer reads
- 2. **Printer Ready**, hold down the power button to turn off the device then power the device back on and attempt to reprint the label again.

If the problem persists, please call the **Help Desk**, and place a ticket for your local IT Desktop team.

#### Other Hardware Issues

Please contact the Help Desk with issues related to:

- 1. Hardware issues such as label jam, lid will not close, blinking status lights
- 2. Device not connected to network
- 3. Label alignment issue or labels are cut off
- 4. Delays in receiving labels
- 5. Labels not printing

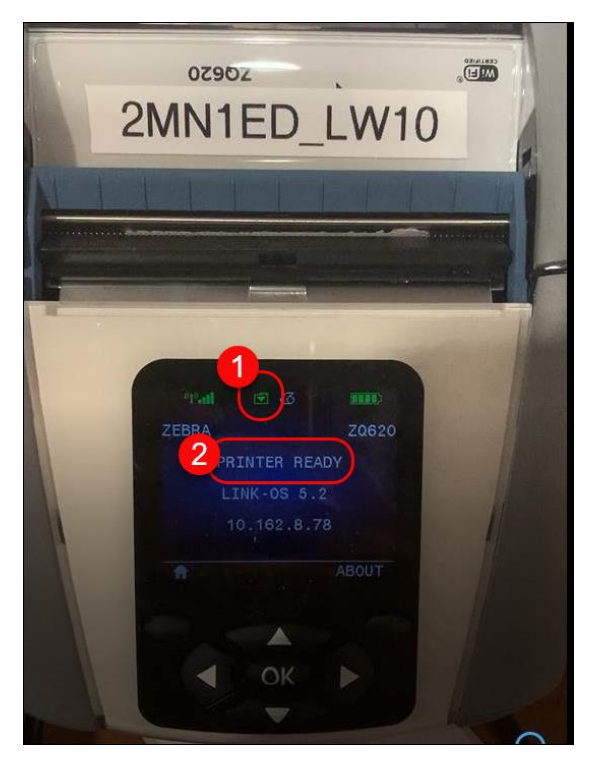

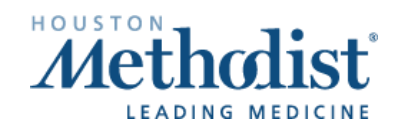